## ワンタイムパスワード(ソフトウェアトークン)の利用開始操作

## Step1.利用開始

ワンタイムパスワードの利用開始は初回ログイン 時、または機種変更やアプリの再インストール時 にトークンを紐づけする操作になります。

## ① 利用開始を押します。

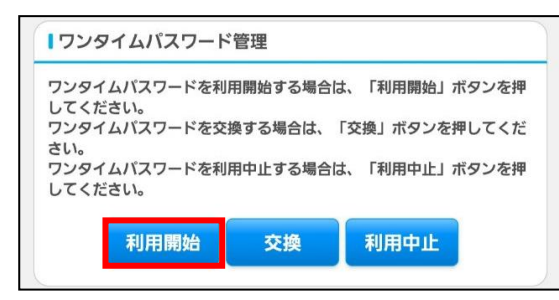

- 「お客様カード」に記載されている
  契約者 I Dを入力します。
- ③ ログインパスワードを入力して次へ。
  ※初回ログイン時にはメールで送られた
  仮パスワードを入力して次へ。

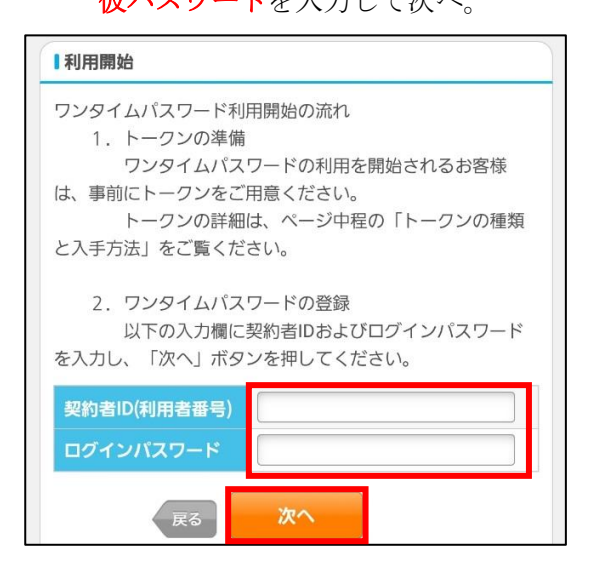

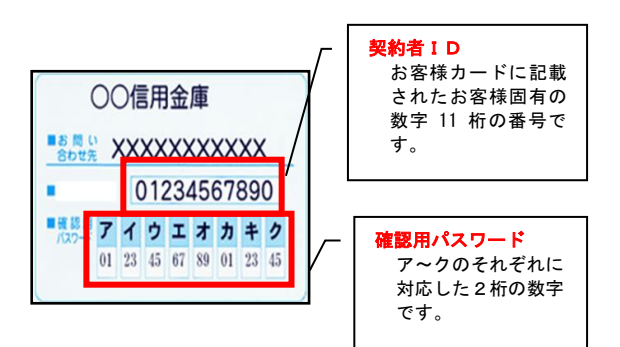

- シリアル番号を入力します。
- ワンタイムパスワードを入力します。
- ⑥ 「お客様カード」に記載されている**確認用パ**

## スワードを入力し登録。

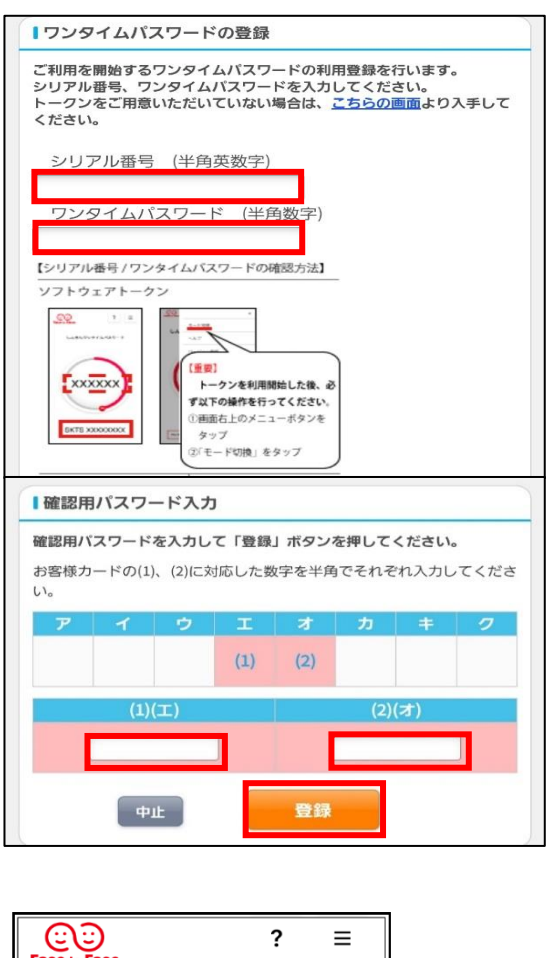

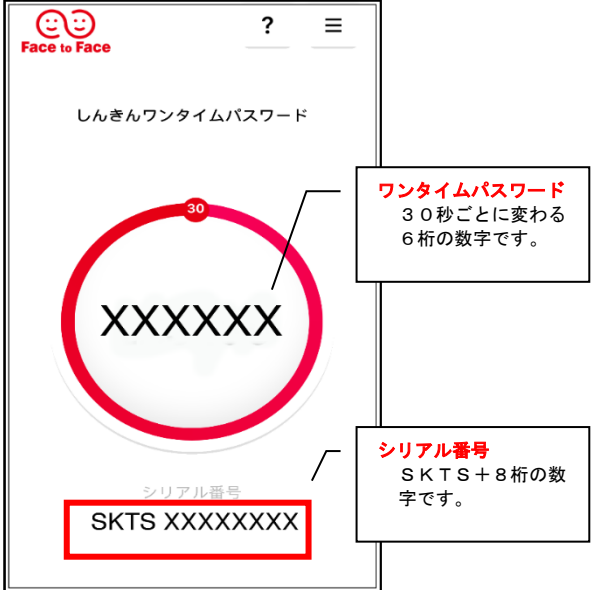

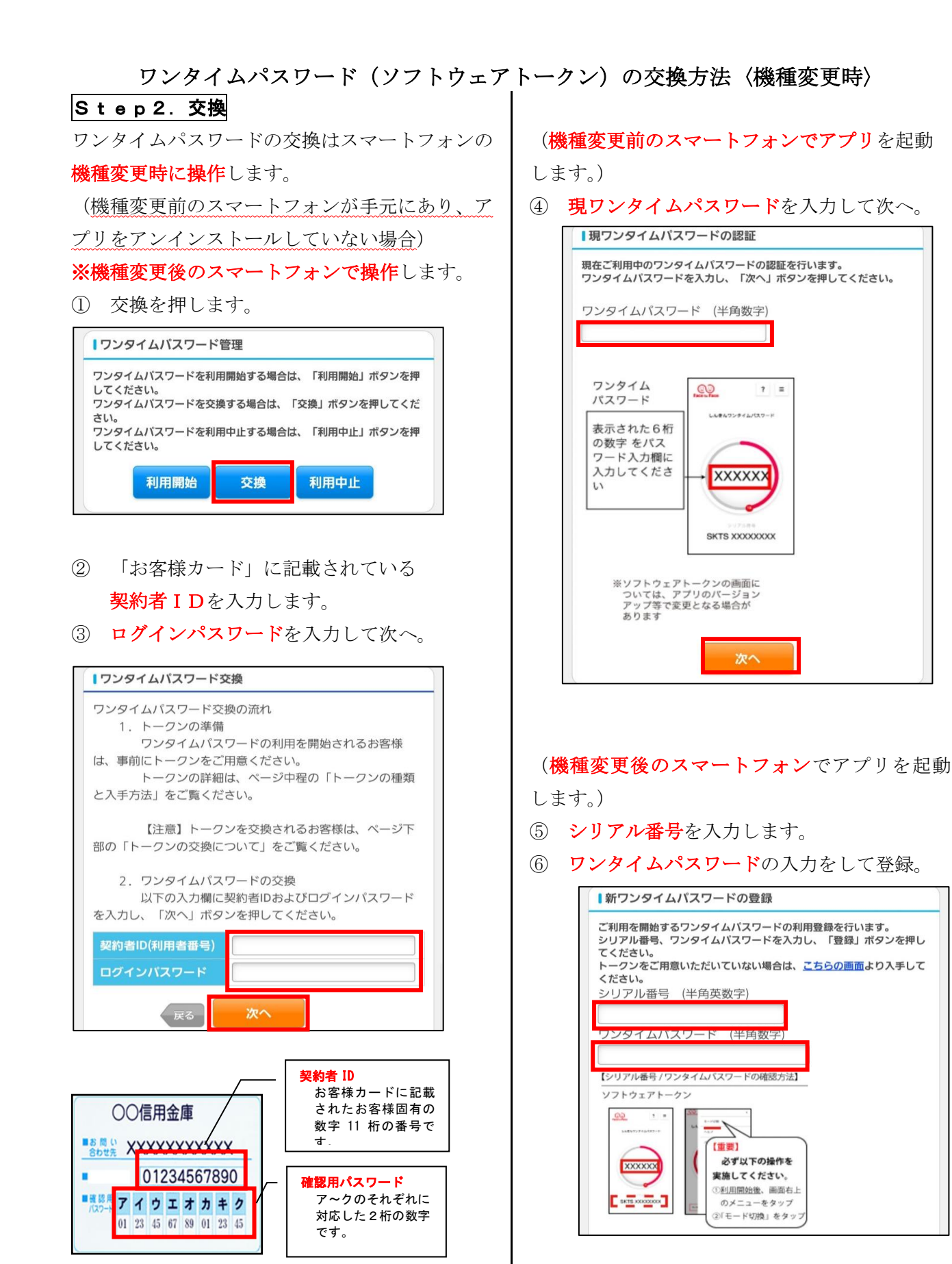

|  | 登録 |  |
|--|----|--|
|--|----|--|

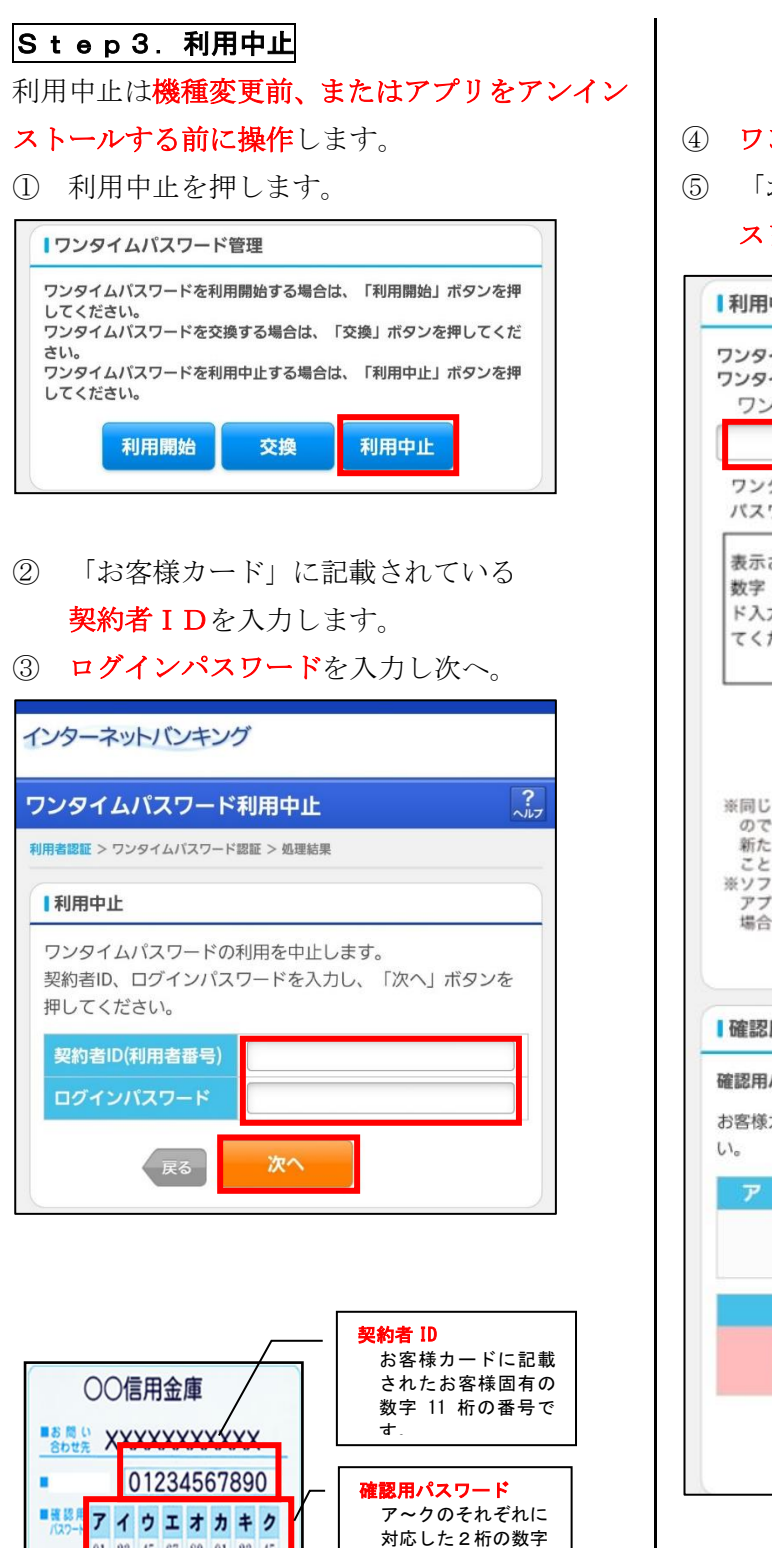

です。

01 23 45 67 89 01 23 45

- ④ ワンタイムパスワードを入力します。
- 5 「お客様カード」に記載されている確認用パ スワードを入力して停止。

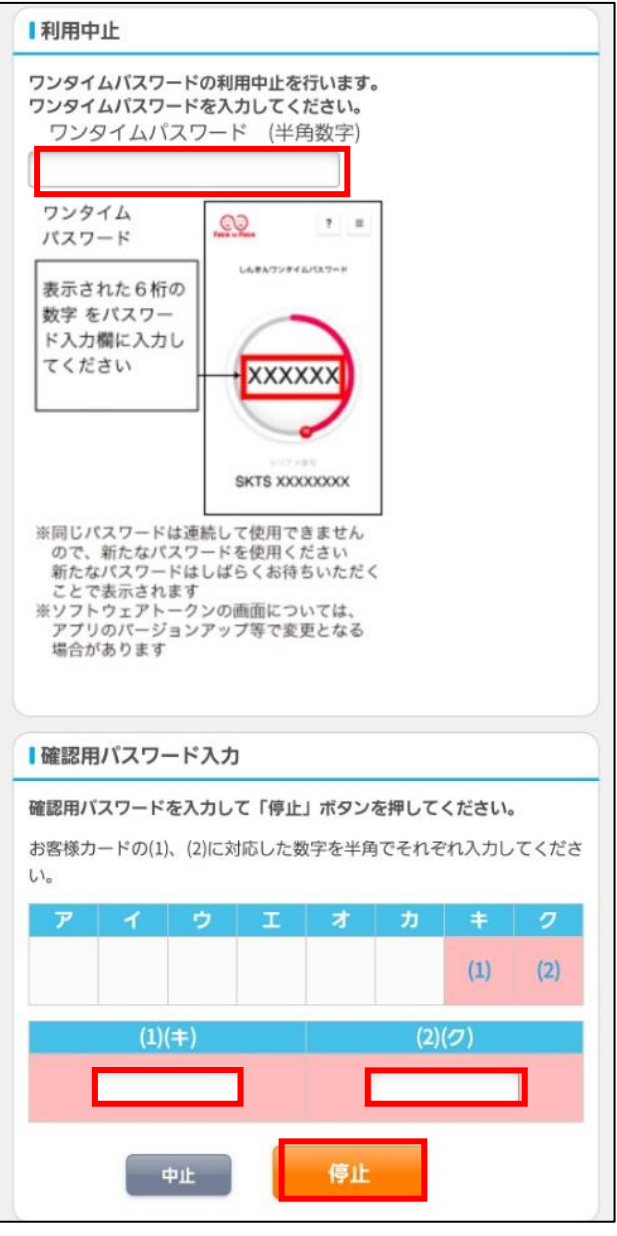

※なお、ワンタイムパスワードの利用開始と利用 中止には確認用パスワードが必要になりますので、 お客様カードは大切に保管していただきますよう お願い申し上げます。

(紛失された場合は、再契約となります。)